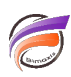

## Permettre à l'utilisateur de choisir les bornes de la période TimeSeries

## Description

Supposons que nous partons de la vue suivante :

| DI-Diver    |                       |             |                     |             |                                                                                                    | _ 0 <u>X</u> |
|-------------|-----------------------|-------------|---------------------|-------------|----------------------------------------------------------------------------------------------------|--------------|
| Eichier Edi | ition <u>O</u> rganis | er Afficha  | ge Fe <u>n</u> étre | Aide        |                                                                                                    |              |
| ← →   📽     | ; - 💽 🗃 [             | 3           | -                   | 1 😻 🗈 🛙     | ◎ ▷ ⊿ <b>⊵ A</b>                                                                                                    |              |
| Zone [v     | entes.mdl-Plo         | ngée A]     |                     |             | Console                                                                                                    | 8            |
| Zone        | Qté budget            | CA budget   | Qté ventes          | CA ventes   | Plongée A Plongée B Plongée C Plongée D                                                                                                    |              |
| Totaux      | 71 684                | 243 361 300 | 75 794              | 273 465 004 | Historique (ventes.mdl)                                                                                                    |              |
| Centre      | 7 629                 | 28 687 700  | 9 925               | 36 406 100  | - Modèles                                                                                                    |              |
| Nord        | 7 828                 | 32 579 400  | 8 118               | 34 176 300  | e eventes.mdl                                                                                                    |              |
| Nord Est    | 11 471                | 38 945 600  | 12 264              | 32 859 500  | The Internet State of the Internet State of the Internet State of |              |
| Nord Ouest  | 8 579                 | 20 978 800  | 8 352               | 31 755 004  | Organisation                                                                                                    |              |
| Sud         | 12 351                | 43 517 000  | 13 021              | 47 815 300  | Produits                                                                                                    |              |
| Sud Est     | 12 729                | 41 882 900  | 10 938              | 39 496 100  | Géographie                                                                                                    |              |
| Sud Ouest   | 11 097                | 36 769 900  | 13 176              | 50 956 700  | Zone                                                                                                    |              |
|             |                       |             |                     |             | Code Département                                                                                                    |              |
|             |                       |             |                     |             | Code Pays                                                                                                    |              |
|             |                       |             |                     |             | Code Postal                                                                                                    |              |
|             |                       |             |                     |             | Date                                                                                                    |              |
|             |                       |             |                     |             | Date                                                                                                    |              |
|             |                       |             |                     |             | Année                                                                                                    |              |
|             |                       |             |                     |             | Année-Mois                                                                                                    |              |
|             |                       |             |                     |             | - Année-Semaine                                                                                                    |              |
|             |                       |             |                     |             | - Trimestre-Année                                                                                                    |              |
|             |                       |             |                     |             | <ul> <li>Semestre-Année</li> </ul>                                                                                                    |              |
|             |                       |             |                     |             | - Trimestre                                                                                                    |              |
|             |                       |             |                     |             | - Semestre                                                                                                    |              |
|             |                       |             |                     |             | Jour                                                                                                    |              |
|             |                       |             |                     |             | E Z Totaux                                                                                                    |              |
|             |                       |             |                     |             | 🗄 🕧 Infos                                                                                                    |              |
|             |                       |             |                     |             | Informations de Time Series                                                                                                    |              |
| •           |                       |             |                     |             |                                                                                                    |              |
|             | 7 Lignes              | (Totaux-7)  |                     |             |                                                                                                    | 1            |

Nous souhaiterions pouvoir filtrer les champs sommes sur une période temporelle dont les bornes de début et de fin seraient contrôlées par l'utilisateur au moyen de QuickViews.

Pour cela, il faut lancer l'assistant TimeSeries en cliquant sur *Edition>Panneau de configuration Time Series*.

La boite de dialogue *Panneau de configuration Time Series* s'ouvre. Cliquer sur le bouton *Ajouter...*. La boite de dialogue *Général* s'affiche. Dans la zone *Dimension temporelle*, choisissez la dimension souhaitée (dans notre cas : Date). Cliquez sur *Suivant >*. La boite de dialogue *Type de Time Series* apparait alors. Dans la zone *Périodes*, cliquez sur le bouton *Ajouter...*. La boite de dialogue *Edition de la période de la Time Series* s'affiche et cochez les options comme ci-dessous :

| om de la période : Période                          |                                      |
|-----------------------------------------------------|--------------------------------------|
| Définition de la période                            |                                      |
| Diffest : Décambra 31, 2012                         |                                      |
| C Utilizer la date de fin : Date en cours           | Litièrer la nécode de la date de fin |
|                                                     | 0 Jour(*) •                          |
| Choig d'une date : 21/12/2012 •                     | Utiliger l'année de la date de fin   |
|                                                     | +/- 0 année(s)                       |
| Créer QuickView Début                               | iter sur selection initiale          |
| Valeur par Choix d'une date :                       | ▼ Décalaç0                           |
| Fin : Décembre 31, 2012                             |                                      |
| C Utiliser la date de fin : Date en cours           | Utiliser la pépide de la date de fin |
|                                                     |                                      |
| <ul> <li>Choig d'une date : 31/12/2012 •</li> </ul> | Utiliser l'année de la date de fin   |
|                                                     | +/- 0 année(s)                       |
| Créer QuickView Fin                                 | iter sur sélection initiale          |
| Valeur par Choix d'une date :                       | ▼ Décalag0                           |
|                                                     |                                      |

Validez en cliquant sur OK.

Dans la zone Type de colonne de la Time Series, cliquez sur Ajouter...

La boite de dialogue suivante s'affiche :

| Ajouter une colonne à la Time Series |         |         |  |  |  |  |  |
|--------------------------------------|---------|---------|--|--|--|--|--|
| Sélectionner le type de colonne      | Total   | •       |  |  |  |  |  |
| Sélectionner la période              | Période | •       |  |  |  |  |  |
|                                      | OK ]    | Annuler |  |  |  |  |  |

Cliquez sur **OK** puis sur **Suivant** >. Sélectionnez alors les colonnes pour lesquelles vous souhaitez utiliser la Time Series nouvellement créée.

Cliquer sur Terminer puis sur OK.

Voici le résultat Final :

| DI-Diver                                         |               |             |            |             |                       |                      |                       |                      |  |                                         | - • · ×  |
|--------------------------------------------------|---------------|-------------|------------|-------------|-----------------------|----------------------|-----------------------|----------------------|--|-----------------------------------------|----------|
| Eichier Edition Organiser Affichage Fenetre Alge |               |             |            |             |                       |                      |                       |                      |  |                                         |          |
| $\leftarrow \rightarrow  $                       | ) <b>- 🛛 </b> | <u>) mm</u> | - m - m 🖽  | 1 🖗 🛯 🖂 1   | ai (> 🏹               | 🗠 👫 🥅                | <u> </u>              |                      |  |                                         |          |
| Time Series                                      | Période       | Début 31/12 | /2012 -    | Période Fin | 31/12/2012            | Go                   |                       |                      |  |                                         |          |
| Zone [ventes.mdl-Plongée A]                      |               |             |            |             |                       |                      |                       |                      |  | Console                                 |          |
| Zone                                             | Qté budget    | CA budget   | Qté ventes | CA ventes   | Qté budget<br>Période | CA budget<br>Période | Qté ventes<br>Période | CA ventes<br>Période |  | Plongée A Plongée B Plongée C Plongée D |          |
| Totaux                                           | 71 684        | 243 361 300 | 75 794     | 273 465 004 | 78,00                 | 226 800,00           | 55,00                 | 129 200,00           |  | E I Historique (ventes.mdl)             | <u>^</u> |
| Centre                                           | 7 629         | 28 687 700  | 9 925      | 36 406 100  | 12,00                 | 101 200,00           | 6,00                  | 50 600,00            |  | - Madilar                               |          |
| Nord                                             | 7 828         | 32 579 400  | 8 118      | 34 176 300  |                       |                      |                       |                      |  | e modeles                               |          |
| Nord Est                                         | 11 471        | 38 945 600  | 12 264     | 32 859 500  |                       |                      |                       |                      |  | co Clients                              |          |
| Nord Ouest                                       | 8 579         | 20 978 800  | 8 352      | 31 755 004  |                       |                      |                       |                      |  | Circuits                                |          |
| Sud                                              | 12 351        | 43 517 000  | 13 021     | 47 815 300  |                       |                      |                       |                      |  | P. Produits                             |          |
| Sud Est                                          | 12 729        | 41 882 900  | 10 938     | 39 496 100  | 6,00                  | 12 000,00            | 0,00                  | 0,00                 |  | Géographie                              |          |
| Sud Ouest                                        | 11 097        | 36 769 900  | 13 176     | 50 956 700  | 60,00                 | 113 600,00           | 49,00                 | 78 600,00            |  | Zone                                    |          |
|                                                  |               |             |            |             |                       |                      |                       |                      |  | <ul> <li>Code Département</li> </ul>    |          |
|                                                  | -             |             |            |             |                       |                      |                       |                      |  | - Code Pays                             |          |
|                                                  |               |             |            |             |                       |                      |                       |                      |  | Code Postal                             |          |
|                                                  | -             |             |            |             |                       |                      |                       |                      |  | 🖻 🛅 Date                                |          |
|                                                  | -             |             |            |             |                       |                      |                       |                      |  | - Date                                  |          |
|                                                  | -             |             |            |             |                       |                      |                       |                      |  | - Mois                                  |          |
|                                                  | -             |             |            |             |                       |                      |                       |                      |  | - Année                                 |          |
|                                                  |               |             |            |             |                       |                      |                       |                      |  | <ul> <li>Année-Mois</li> </ul>          |          |
|                                                  |               |             |            |             |                       |                      |                       |                      |  | <ul> <li>Année-Semaine</li> </ul>       |          |
|                                                  | 1             |             |            |             |                       |                      |                       |                      |  | <ul> <li>Trimestre-Année</li> </ul>     |          |
|                                                  |               |             |            |             |                       |                      |                       |                      |  | <ul> <li>Semestre-Année</li> </ul>      |          |
|                                                  |               |             |            |             |                       |                      |                       |                      |  | - Trimestre                             |          |
|                                                  |               |             |            |             |                       |                      |                       |                      |  | Semestre                                |          |
|                                                  |               |             |            |             |                       |                      |                       |                      |  | Jour                                    | -        |
|                                                  |               |             |            |             |                       |                      |                       |                      |  | - Ve Totaux                             |          |
|                                                  |               |             |            |             |                       |                      |                       |                      |  |                                         |          |
| 7 Lignes (Totaux-7)                              |               |             |            |             |                       |                      |                       |                      |  |                                         |          |

L'utilisateur peut maintenant changer les bornes de début et de fin par le biais de QuickViews.

## Pour aller plus loin :

Si l'on souhaite avoir à l'affichage uniquement les colonnes filtrées par la Time Series et si l'on souhaite enlever les valeurs de Dimensions pour lesquelles il n'y a pas de données, dans notre exemple on supprimera de l'affichage les colonnes **Qté budget, CA budget, Qté ventes, CA ventes** et l'on effectuera une recherche avancée avec le critère suivant : **NotEmpty(Qté budget Période) Or NotEmpty(CA budget Période) Or NotEmpty(Qté ventes Période) Or NotEmpty(CA ventes Période)** 

## Tags

- 1. Diver
- 2. QuickView
- 3. TimeSeries